# CSE 510 Web Data Engineering

#### **Access Control**

#### Authentication & Authorization

cse@buffalo

UB CSE 510 Web Data Engineering

### **Access Control Mechanisms**

- Declarative Authorization using Realms
  - The expression of app security external to the app
  - Separate from your JSP and Java code
  - Based on specifying centralized policy
  - Based on static roles who are groups of users that have access to particular resources (typically pages)
  - Configured in web.xml
- Programmatic
  - Your code is responsible
  - Choose when you need to create intricate access control strategies

## **Declarative Authorization Using Realms**

- PLUS: Really simple!
- MINUS: Static policy (very rarely a problem)
- Memory, JDBC, DataSource and JNDI Realms are "ready out of the box"
- Memory Realm
  - Users' info is static
  - Clear text passwords
  - Define in <TOMCAT\_HOME>/conf/tomcat-user.xml
- JDBC Realm
  - Users' info is stored in DB (preferred)
- Authentication Method
  - BASIC, DIGEST, FORM

# **Authentication Method – 1: BASIC**

#### Usage:

- Pop up a dialog box
- Browser-based authentication
- User & Password are sent in every HTTP request
- Must exit the browser to logout

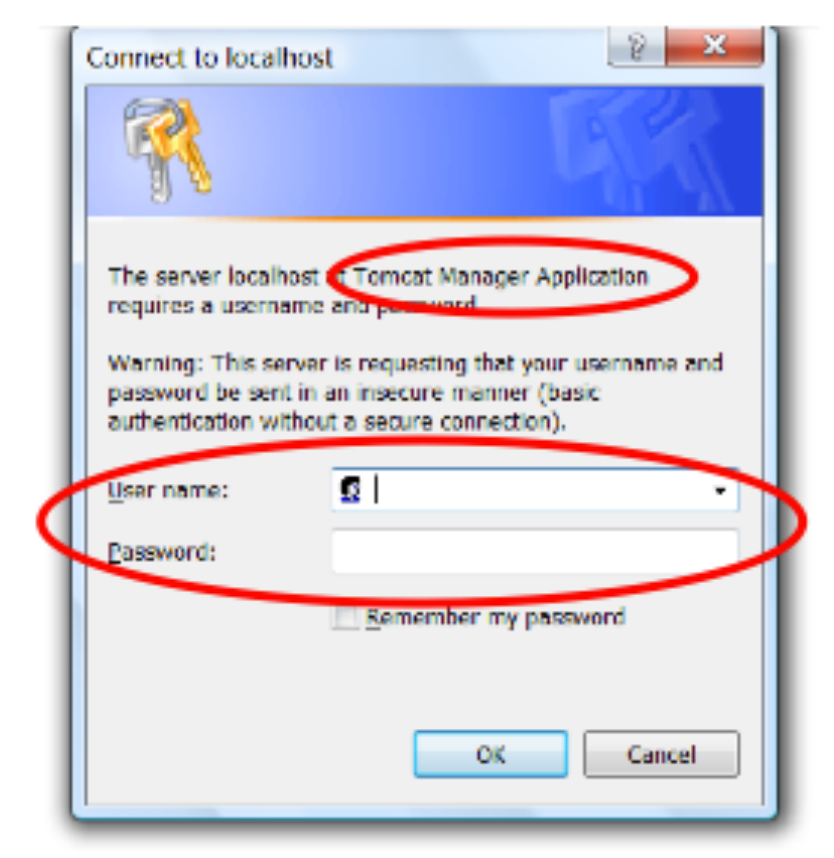

# **Authentication Method – 2: DIGEST**

Usage:

- Same as BASIC
- Username and password are encrypted into a message digest value

# **Authentication Method – 3: FORM**

Usage:

- Define your own login and error page
- Authentication is defined in servlet session
- Logout by session.invalidate()

# **Authentication Method – 4: Client**

#### Usage

- Implemented with SSL (Secure Sockets Layer)
- Requires the client to possess a public key certificate
- Most secure, but costly

### **Memory Realm Example**

- Using tomcat-users.xml file
- Two classes of users: <u>student</u>, <u>admin</u>
- All http://host/app/admins/\* pages will be accessed only by administrators
- All http://host/app/students/\* pages will be accessed by students and administrators
- "john" is a student
- "ted" is a student
- "yvette" is an administrator

## **Security Constraints**

#### web.xml

<security-constraint>

<web-resource-collection>

<web-resource-name>Students Area</web-resource-name>

<!-- Define the context-relative URL(s) to protect -->

```
<url-pattern>/students/*</url-pattern>
```

</web-resource-collection>

<auth-constraint>

<role-name>**student**</role-name>

<role-name>admin</role-name>

</auth-constraint>

</security-constraint>

# **Security Constraints (cont'd)**

<security-constraint>

```
<web-resource-collection>
```

```
<web-resource-name>Admin Area</web-resource-name>
```

<!-- Define the context-relative URL(s) to protect -->

<url-pattern>/admins/\*</url-pattern>

</web-resource-collection>

<auth-constraint>

<role-name>admin</role-name>

</auth-constraint>

</security-constraint>

#### tomcat-users.xml

```
<?xml version='1.0' encoding='utf-8'?>
```

<tomcat-users>

<role rolename="student"/>

<role rolename="admin"/>

- <user username="john" password="john" roles="student"/>
- <user username="ted" password="ted" roles="student"/>
- <user username="yvette" password="yvette" roles="admin"/>
  </tomcat-users>

# **Login Configuration**

#### web.xml

<!-- Login configuration uses form-based authentication --> <login-config>

<auth-method>**FORM**</auth-method>

<realm-name>

#### Admissions Form-Based Authentication Area

</realm-name>

```
<form-login-config>
```

```
<form-login-page>/login.jsp</form-login-page>
```

```
<form-error-page>/loginerror.jsp</form-error-page>
```

```
</form-login-config>
```

```
</login-config>
```

# login.jsp

- <form method="POST" action="j\_security\_check">
  - Username:
  - <input size="12" name="j\_username" type="text"/><br />
  - Password:
  - <input size="12" name="j\_password" type="password"/><br />
    <input type="submit" value="Login"/>

```
</form>
```

# **Access Authentication Info**

- getRemoteUser()
- getAuthType()
- isUserInRole()
- getUserPrincipal()
  - Principal is an object to identify user

```
User Principal: <%= request.getUserPrincipal().getName() %>
Username: <%= request.getRemoteUser() %>
Authenticatin Method: <%= request.getAuthType() %>
<% if(request.isUserInRole("admin")) { %>
You are in <i>admin</i> role<br/><% } %>
```

## **Declarative Authorization**

- Accessing protected pages is the **only** way to invoke the login page
- If you try to access protected page A:
  - Login page will pop up
  - After you login successfully, you will be directed to page A
- However, if you go to login page directly, after you login, which page you are directed to?
  - Tomcat doesn't know and there is no way to specify!

#### **Dynamic DB-Driven Access Control**

- tomcat-users.xml is a kind of Security Realm, that is, a provider of user credentials
- JDBCRealm: User credentials are stored in a relational database, accessed via JDBC
- DataSourceRealm: User credentials are stored in a JNDI named JDBC DataSource
  - no need to specify connection details again
- JNDIRealm: User credentials are stored in a directory server, accessed via JNDI

### DataSourceRealm

#### **META-INF/config.xml**

<Realm className="org.apache.catalina.realm.DataSourceRealm" debug="99"

dataSourceName="jdbc/ClassesDBPool"

localDataSource="true"

userTable="users"

userNameCol="username"

userCredCol="password"

userRoleTable="userroles"

roleNameCol="role"

digest="MD5"/>

#### users

| username | password |
|----------|----------|
| john     | john     |
| ted      | ted      |
| yvette   | yvette   |

#### userroles

| username | role    |
|----------|---------|
| john     | student |
| ted      | student |
| yvette   | admin   |

## **Scope of Realm**

- If you place declaration in <u>context.xml</u>, that is, at **Context Level**, then realm applies only to the enclosing app
- If you place declaration in <u>server.xml</u>, at Engine Level, then realm applies to all apps

# **Hiding Passwords**

// Assume pwd has password, user has user name and
// con is connection to database of DataSourceRealm used for security

```
String encMD5Pwd =
```

org.apache.catalina.realm.RealmBase.Digest(pwd, "MD5");
// returns MD5 encoding, which you insert in DB

```
PreparedStatement makeNewUser = con.prepareStatement(
   "INSERT INTO users(username, password) VALUES(?, ?)");
makeNewUser.setString(1, user);
makeNewUser.setString(2, encMD5Pwd);
makeNewUser.execute();
```

## **Hiding Passwords - Alternative**

// Assume pwd has password, user has user name and con is a
// connection to a MySQL DB of DataSourceRealm used for security

#### // use MySQL's MD5 function

```
PreparedStatement makeNewUser = con.prepareStatement(
  "INSERT INTO users(username, password) VALUES (?, MD5(?))" );
  makeNewUser.setString(1, user);
  makeNewUser.setString(2, pwd);
  makeNewUser.execute();
```

# **Enabling Secure Sockets Layers (SSL)**

- 1. Generate Certificate
  - Web server's assurance to the web client
- 2. Configure Tomcat
- 3. Configure Web Application

## **Generate Certificate**

- Create a certificate keystore by executing the following command:
- Windows: %JAVA\_HOME%\bin\keytool -genkey -alias tomcat -keyalg RSA
- Unix: \$JAVA\_HOME/bin/keytool -genkey -alias tomcat -keyalg RSA
- This command will create a new file, in the home directory of the user under which you run it, named .keystore

# **Configure Tomcat**

 Uncomment the SSL HTTP/1.1 Connector entry in <TOMCAT\_HOME>/conf/server.xml

```
<Connector port="8443" protocol="HTTP/1.1"

SSLEnabled="true" maxThreads="150"

scheme="https" secure="true"

keystoreFile="${user.home}/.keystore"

keystorePass="changeit"

clientAuth="false" sslProtocol="TLS" />
```

# **Configure Web Application**

#### web.xml

<!-- Force SSL on all application pages --> <security-constraint>

<web-resource-collection>
 <web-resource-name>Entire Application</web-resource-name>
 <url-pattern>/\*</url-pattern>
 </web-resource-collection>

<user-data-constraint>

<transport-guarantee>CONFIDENTIAL</transport-guarantee></user-data-constraint>

</security-constraint>

# **Enabling SSL**

• Try accessing:

https://localhost:8443/

- Since your certificate is not *verified*, you should get a message similar to: *The certificate is not trusted because it is self-signed*
- For more information, see: http://localhost:8080/docs/ssl-howto.html

# **SSL Negotiation**

Client has secret key (random)

• **Step 1**: It sends a random number rn2 encrypted by the secret key to server

Server has signed certificate and a private key

- **Step 2**: Server sends certificate to client
- **Step 3**: Client encrypts the secret key with certificate and sends to server
- **Step 4**: Server sends back to client rn2 encrypted by the secret key